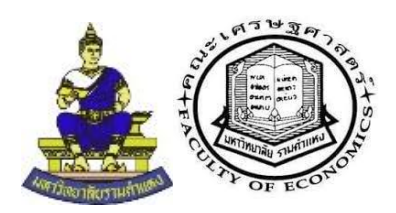

# คู่มือการการจัดการความรู้ (Knowledge Management : KM)

บุคลากรสายงานวิชาการ (อาจารย์)

Advanced Google Classroom:

Synchronous E-Learning

คณะเศรษฐศาสตร์ มหาวิทยาลัยรามคำแหง

วันที่ 15 มีนาคม พ.ศ. 2563

# สารบัญ

| 1. | ระบบการติดต่อสื่อสารสำหรับการจัดการเรียนการสอนแบบออนไลน์ (E-learning) | 1 |
|----|-----------------------------------------------------------------------|---|
| 2. | การใช้งาน Google Meet สำหรับการสอน Online                             | 2 |
| 3. | การสอนออนไลน์แบบถ่ายทอดสด (Live Class)                                | 7 |

# 1. ระบบการติดต่อสื่อสารสำหรับการจัดการเรียนการสอนแบบออนไลน์ (E-learning)

ระบบการติดต่อสื่อสารสำหรับการจัดการเรียนการสอนแบบออนไลน์ (E-learning) มี 2 รูปแบบที่ สำคัญดังนี้<sup>1</sup>

# Synchronous Learning

ระบบการติดต่อสื่อสารสำหรับการจัดการเรียนการสอนแบบออนไลน์ที่มีการโต้ตอบระหว่างผู้เรียนกับ ผู้สอน หรือระหว่างผู้เรียนด้วยกันทันทีทันใด โดยสื่อต่างๆ เช่น ระบบ instant messaging, online chat, VDO conferencing เป็นต้น ข้อดีของการเรียนแบบนี้คือทำให้ผู้เรียนไม่รู้สึกโดดเดี่ยว แต่ก็ต้องแลกด้วย ช่วงเวลาที่มีกำหนดแน่นอน ซึ่งถ้าผู้เรียนที่จัดตารางเวลาไม่ได้ก็ไม่สามารถเรียนแบบนี้ได้

# Asynchronous Learning

ระบบการติดต่อสื่อสารสำหรับการจัดการเรียนการสอนแบบออนไลน์ที่เกิดขึ้นได้แม้ว่าผู้เรียนและ ผู้สอนจะออฟไลน์อยู่ก็ตาม ซึ่งการทำการบ้าน และสื่อสารต่างๆ ทำผ่านทาง หน้าเว็บไซต์, อีเมล์, ข้อความที่ โพสต์ทางฟอรัม (เว็บบอร์ด) ดังนั้นผู้เรียนจึงไม่ต้องกังวลเรื่องตารางเวลาเรียน เพราะว่าสามารถเรียนได้ตาม ความสะดวกของตัวเอง แต่ก็มีข้อเสียคือความรู้สึกโดดเดี่ยวและ ขาดการกระตุ้นในการเรียนรู้และ การทำ แบบฝึกหัด

นอกจากนี้ยังสามารถทั้งสองรูปแบบร่วมกันได้เรียกว่าระบบ *Hybrid Learning* ซึ่งงานศึกษานี้จะ มุ่งเน้นไปที่ระบบ Synchronous Learning โดยจะแนะนำระบบการใช้งาน Google Meet สำหรับการสอน Online และการสอนออนไลน์แบบถ่ายทอดสด (Live Class)

ภาสกร ใหลสกุล (6 มี.ค. 2557), จากต้นฉบับนิตยสาร DMA

https://tednet.wordpress.com/2014/03/07/%E0%B8%A1%E0%B8%B2%E0%B8%A3%E0%B8%B9%E0%B9%89%E0%B8%88%E0%B8%B1%E0%B8%81-e-learning-

<sup>%</sup>E0%B9%83%E0%B8%AB%E0%B8%A1%E0%B9%88%E0%B8%AD%E0%B8%B5%E0%B8%81%E0%B8%84%E0%B8%A3%E0%B8%B1%E0%B9%89%E0%B8%87/

# 2. การใช้งาน Google Meet สำหรับการสอน Online

บริการ Google Meet<sup>2</sup> เป็นบริการภายใต้ Google Workspace for Education Fundamentals ที่ใช้ร่วมกับบริการอื่น ๆ ที่มากมายโดยเฉพะอย่างยิ่งบริการ Google Classroom ที่ใช้สำหรับการจัดการเรียน การสอนได้อย่างดีอีกด้วย

| M                                                                                                    |                                                                                                    |                                                                                                    |  |  |
|----------------------------------------------------------------------------------------------------|----------------------------------------------------------------------------------------------------|----------------------------------------------------------------------------------------------------|--|--|
| สื่อสารกันได้                                                                                                    | ้อย่างยืดห                                                                                                    | ยุ่น                                                                                                    |  |  |
| ด้วย Google Workspace for Education                                                                                                    |                                                                                                    |                                                                                                    |  |  |
| Fundar                                                                                                    | nentals                                                                                                    |                                                                                                    |  |  |
| ดอนนี้ G Suite for Education เป็น Google Workspace for Edu<br>พื้นฐานที่ยึดหยุ่นและปลอดภัยสำหรับก                                                                                                    | ıcation Fundamentals<br>ารเรียนรู้การทำงานร่วมก้                                                                                                    | : ซึ่งเป็นชุดเครื่องมือที่ใช้งานง่ายฟรีซึ่งมอบ<br>ันและการสื่อสาร                                                  |  |  |
| เริ่มต้นใช้งานได้ฟรี                                                                                                    | เปรียบเทียบรุ่นต่างๆ                                                                                                    |                                                                                                    |  |  |
| <sup>Leave</sup><br>กระดุับให้บักเรียนกระดือรือรันที่จะมีส่วนร่วม<br>ด้วยเครื่องมือการประชุมแบบอินเทอร์แอก<br>ทีฟ<br>าที่ประชาชมชายข้ายข้ายข่ายข้ายข้องโดงของแล่งการของสาย<br>ข่ายไปยักษณะที่มีการของได้ที่การและสาย<br>และค้ายกับให้การในการเชื่อต้องโดงของและได้มีการและสาย<br>เมืองโดยการที่มีเป็นการเชื่อต้องโดงของและได้มีการและค้ายไปย์เป็นต้อง 60 กบ<br>เป็นปกุณการที่มีเป็นการเชื่อต้องโดงของและได้มีการและค้าย |                                                                                                    |                                                                                                    |  |  |
| a<br>L<br>F                                                                                                    | <sup>5008</sup><br>สร้างความน่าสนใจให้กับ<br>ครื่องมือขึ้นสูงของ Mee<br>and Learning Upgrade<br>ในร<br>อางาาปการของเรืองสารได้สองการ<br>สองการปการของเรืองสารได้เสียงสาร<br>โองการปการของเรืองสารได้เสียงสาร<br>โองการปการของเรืองสารได้เสียงสาร<br>เรืองสารแนนสารแข่งเป็นเรื่องเรื่อง | การเรียนรู้ด้วย<br>t ใน Teaching<br>และ Education<br>ทามักษณะ<br>รรณาราชการ<br>รรณาราชการ<br>100.000 าน<br>มีประสา |  |  |

รูป 1: บริการ Google Meet เป็นบริการภายใต้ Google Workspace for Education Fundamentals

<sup>&</sup>lt;sup>2</sup> https://edu.google.com/intl/th/products/workspace-for-education/education-fundamentals/

สำหรับนักศึกษาและบุคลากรของมหาวิทยาลัยรามคำแหง<sup>3</sup> สามารถสมัครบริการเพื่อให้ได้งานโดยไม่ มีค่าใช้จ่าย สำหรับ Rumail จะมีความสามารถมากกว่าการใช้บัญชีส่วนตัวเช่นในระบบ Google Classroom สามารถจัดการคะแนนได้อย่างมีประสิทธิภาพรวมถึงจำกัดการเข้าถึงไว้เฉพาะนักศึกษาและบุคลากรของ มหาวิทยาลัยรามคำแหง และ Google Meet สามารถจำกัดการเข้าถึงไว้เฉพาะนักศึกษาและบุคลากรของ มหาวิทยาลัยรามคำแหงเช่นกัน

| 🖸 RU Register Rumail |                                                                                                    |  |  |  |  |
|----------------------|----------------------------------------------------------------------------------------------------|--|--|--|--|
| 倄 หน้าหลัก           | 🕐 หน้าหลึก > ตรวจสอบการลงพรเนียน RUmail   Check registration Rumail                                                                                                    |  |  |  |  |
| > annılau<br>(e)     | <ul> <li>เร้าให้ ร่าน และรับไปข้านในครั้งแรก</li> <li>เร่าให้ ร่าน และรับไปข้านให้เราพิมศ รพัฒนิกดีตลา@rumail.ru.ac.th เดิม แต่วลามต่วย pass</li> <li>ในการการการที่แก่นหรือมา (รพัฒนาหรือได้เกิดโรงาานไปข้างและ การเลี้ยง แต่วลามต่วย pass</li> <li>โบการการการที่แก่นหรือมา (รพัฒนาให้เราพิมศ รพัฒนิกดีตลา@rumail.ru.ac.th เดิม แต่วลามต่วย pass</li> <li>Sign in to RUmail for first-time login</li> <li>On your computer, go to grailcom.</li> <li>Enter your RUmail Account email and initial password. (your, student_id@rumail.ru.ac.th)</li> <li>Sometime system shows message "incorrect Password". Please enter initial password and sign-in again. The System will force you to change the password.</li> <li>Information is already filled in and you need to sign in to a different account, click Use another account.</li> <li>On your password.</li> </ul> |  |  |  |  |
|                      | ข้อมูลในการลงทะเบียน Rumail   Registration Infomation Rumail<br>ลงทรเมือน/Register<br>สำหรับนักศักรา<br>/Search Initial Password สำหรับนุคลายร มหวัดหาวนตัวแห่วน<br>/Search Initial Password สำหรับนุคลายร มหวัดหาวนตัวแห่วน                                                                                                    |  |  |  |  |
|                      | E- ชื่อภามาอังกฤษ/First บามสกุลภามอังกฤษ/Last av ส่านการตรวจ<br>รงโลนักศึกษา/Student ID mail Name สถานะ/Status หาะมียน/Registered สอม/Activated                                                                                                    |  |  |  |  |
|                      | No results found.<br>🥑 อันเลเน็ตใจให้เริ่งานแล้ว/Email Activated<br>👄 อันเลอังไม่เมื่อให้ให้งานแล้ว (รอรรมป/Email Inactive (waiting)                                                                                                    |  |  |  |  |
|                      | RU Register Rumail                                                                                                    |  |  |  |  |

รูป 2: การสมัครบริการ Rumail ที่ให้สามารถใช้สำหรับบริการ Google Meet

 $<sup>^{3}\</sup> https://beta-e-service.ru.ac.th/rumail/index.php?r=register/checkstatus$ 

การเริ่มต้นการสอน Online โดยใช้ Google Meet สามารถเข้าถึงได้จากการค้นหาผ่าน Google และการเข้าใช้ผ่าน Google Classroom ของชั้นเรียนที่กำหนดไว้ โดยการเข้าร่วมผ่าน Google Classroom จะจำกัดผู้เข้าร่วมเฉพาะ Rumail เท่านั้น เมื่อไปใช้ Google Meet จะมี URL ให้ด้วย

## Tip 1

การใช้งาน Google Meet ยังสามารถกำหนดนัดไว้ล่วงหน้าเพื่อบันทึกไว้ในปฏิทินได้อีกด้วย

ผู้เข้าร่วมประชุมสามารถยกมือหากต้องการพูดหรือมีปฏิสัมพันธ์กับการประชุม รวมไปถึงผู้สอน สามารถกำหนดสิทธิ์ต่าง ๆ ได้ เช่น จำนวนการเข้าร่วม การ share screen การส่งข้อความ เป็นต้น

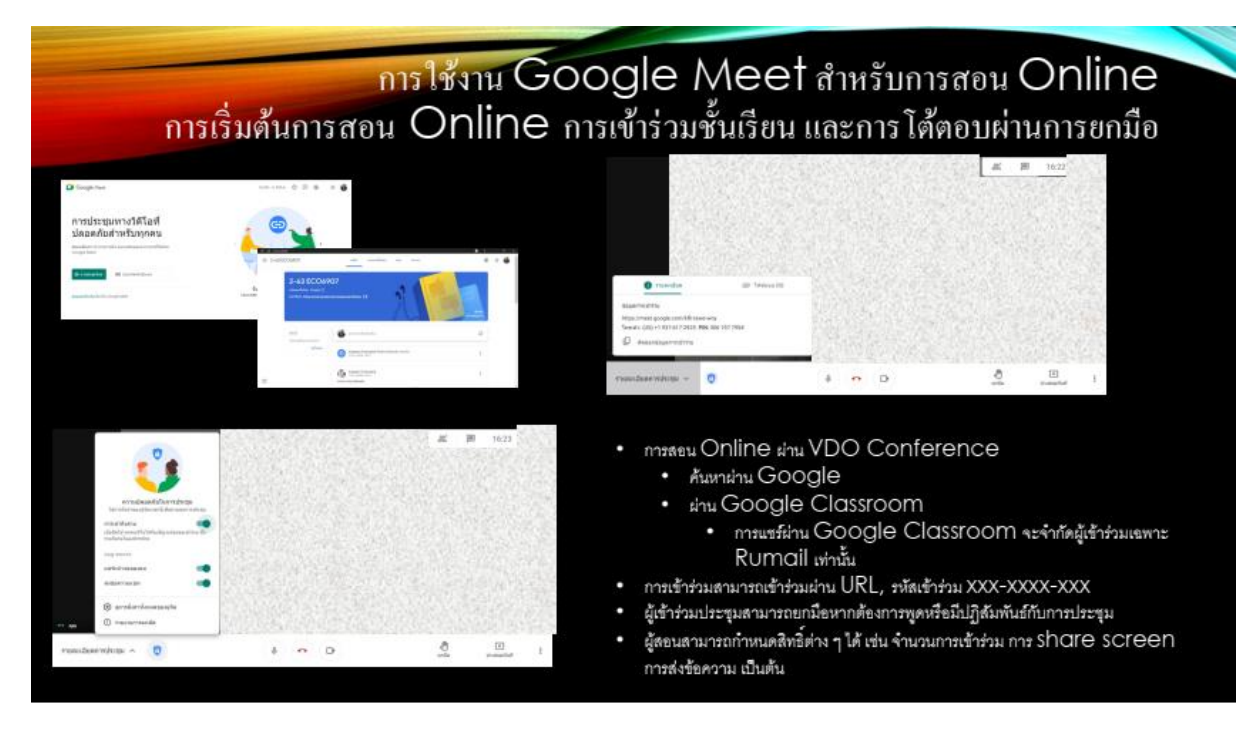

รูป 3: การเริ่มต้นการสอน Online การเข้าร่วมชั้นเรียน และการโต้ตอบผ่านการยกมือ

การ share screen เป็นการแบ่งปั่นหน้าจอ หน้าต่างเพื่อให้ผู้อื่นมองเห็นได้ การ share screen ทำ ได้หลายแบบ ได้แก่ ทั้งหน้าจอ หน้าต่างที่ต้องการ (Share เฉพาะโปรแกรมบ้างโปรแกรมและบางหน้าต่าง เท่านั้น) แท็บ (เช่น การเปิดวิดีโอผ่าน YouTube)

### Tip 2

การเลือก Minimize หน้าต่างเครื่องหมายขีดทำให้หน้าต่างนั้นไม่แสดงใน share screen ได้

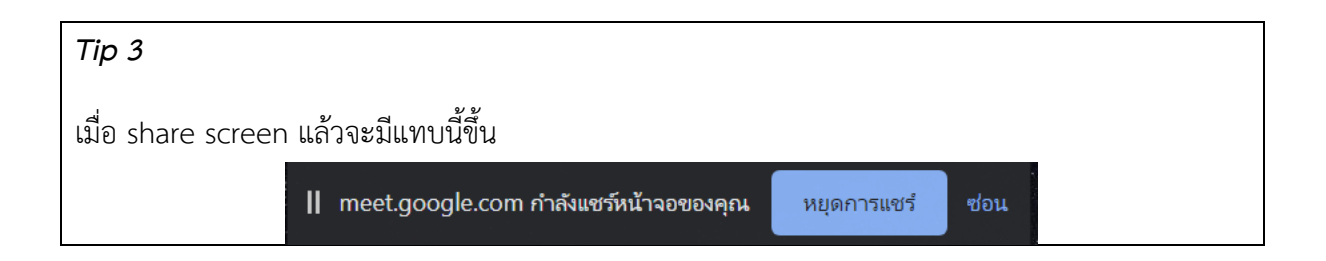

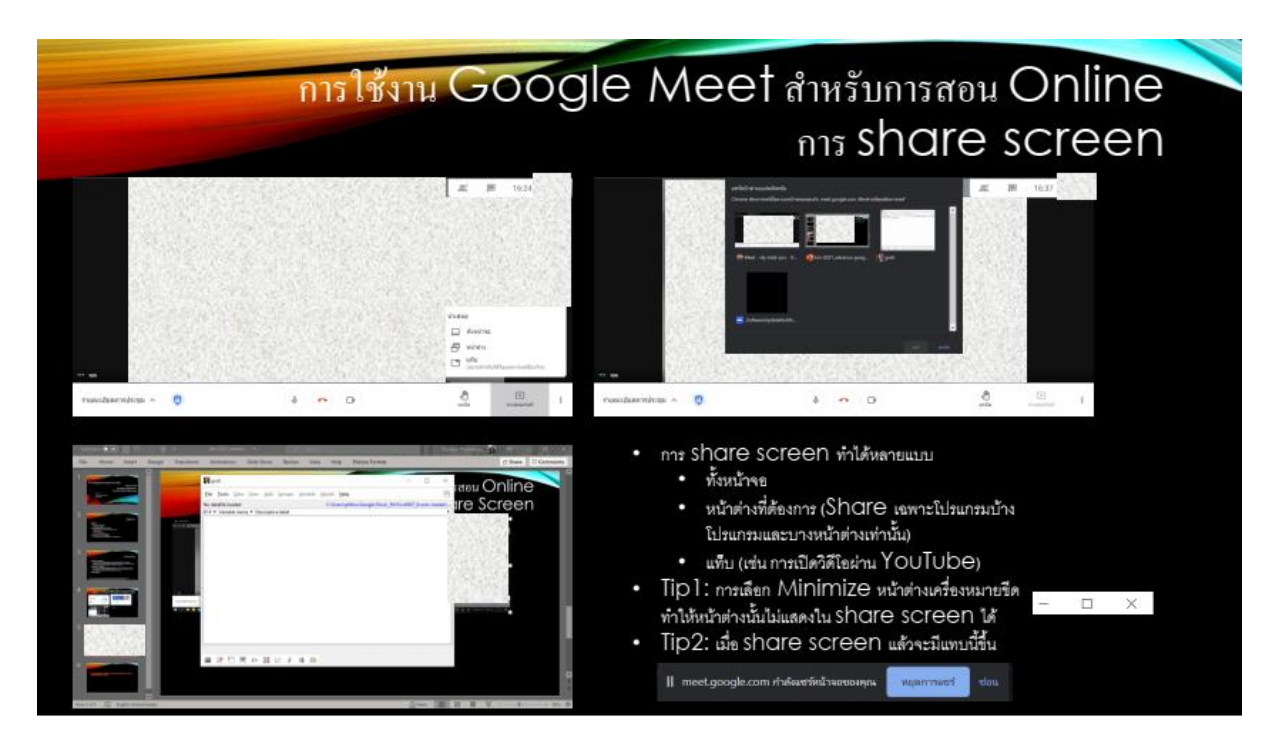

รูป 4: การ Share Screen

กระดานไวท์บอร์ด (Jam) เป็นเครื่องที่มีช่วยสร้างปฏิสัมพันธ์ระหว่างผู้สอนกับผู้เรียนอย่างดีเพราะ สามารถเขียนได้ทั้งสองทาง ผู้สอนสามารถกำหนดสิทธิให้ผู้เรียนดูได้อย่างเดียวเท่านั้นก็ได้

### Tip 4

กระดานไวท์บอร์ด (Jam) หากใช้ร่วมกับปากกาที่ใช้กับหน้าจอสามารถใช้เพื่อการเขียนสอนได้ โดยผู้เรียน สามารถต่อโต้ได้ด้วย

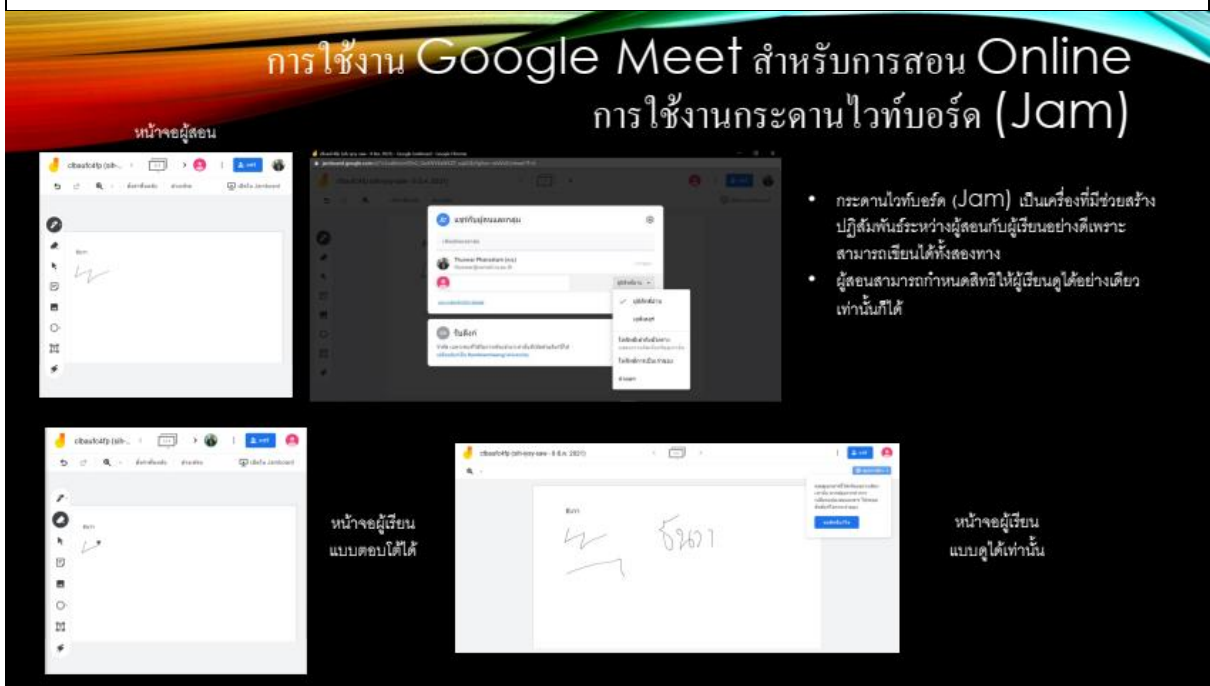

รูป 5: การใช้งานกระดานไวท์บอร์ด (Jam)

# 3. การสอนออนไลน์แบบถ่ายทอดสด (Live Class)

การสอนออนไลน์แบบถ่ายทอดสด (Live Class) สามารถที่ 3 โปรแกรมร่วมกัน ได้แก่ OBS Studio, Facebook และ Google Meet

สำหรับ OBS Studio เป็นโปรแกรมที่ให้บริการ Free และ Open Source<sup>4</sup> โดยได้รับสปอนเซอร์จาก ผู้ให้บริการที่มีชื่อเสียงต่าง ๆ จึงได้รับความนิยม นอกจากนี้โปรแกรมยังสามารถใช้ได้กับระบบปฏิบัติการชั้นนำ อย่างเช่น Microsoft Window และ macOS รวมไปถึง Linux ด้วย

| OBS<br>Open Broadcaster Software                                                                                                    | Home Download Blog Help Forum                                                                                                    |  |  |  |  |  |
|----------------------------------------------------------------------------------------------------|----------------------------------------------------------------------------------------------------|--|--|--|--|--|
| <b>OBS Studio</b><br>Latest Releases ■ 26.1.1 	€ 26.1.2 	△ 26.1.1                                                                              |                                                                                                    |  |  |  |  |  |
| Windows macOS 10.13+                                                                                                    | Linux                                                                                                    |  |  |  |  |  |
| Free and open source software for video reco                                                                                                   | ording and live streaming.                                                                                                    |  |  |  |  |  |
| Download and start streaming quickly and easil                                                                                                 | ly on Windows, Mac or Linux.                                                                                                    |  |  |  |  |  |
| OBS 26.1.0 (64-bit, windows) - Profile Streaming - Scene: Demo<br>File Edit View Profile Scene Collection Tools Help StreamFX                  | - • ×                                                                                                    |  |  |  |  |  |
|                                                                                                    |                                                                                                    |  |  |  |  |  |
| Image 3 Cronest & Officers Image File Cr/Users                                                                                                 | % Scame Transitions % Construit %                                                                                                    |  |  |  |  |  |
| Scene 1<br>Scene 2<br>Scene 3<br>Scene 4<br>Scene 5<br>Scene 6<br>Scene 7<br>Scene 8<br>+ - ^ ~ ~ ~ (a) (b) (b) (b) (b) (b) (b) (b) (b) (b) (b | Fade Control State Streaming<br>Duration 500 ms State Streaming<br>State Streaming<br>State Streaming<br>State Streaming<br>State Streaming<br>Exit<br>Exit<br>Exit |  |  |  |  |  |
|                                                                                                    |                                                                                                    |  |  |  |  |  |
| The OBS Project is made possible thanks to generous contributions from our sponsors a                                                          | and backers. Learn more about how you can become a sponsor.                                                                                                    |  |  |  |  |  |

รูป 6: หน้าเว็บไซน์สำหรับการดาวโหลดโปรแกรม OBS Studio

<sup>&</sup>lt;sup>4</sup> https://obsproject.com/

ส่วนประกอบที่สำคัญของ OBS Studio ได้แก่ Preview กับ Program คือส่วนการแสดงผล, Source คือแหล่งที่มาของหน้าต่างต่าง ๆ, Control คือการตัดค่าต่าง ๆ สำหรับการสอนออนไลน์แบบถ่ายทายทอดสด ตั้งแต่โดยเลือก Setting ใน Control จากนั้นเลือก Output เพื่อกำหนดค่าที่เหมาะสม และเลือก Stream เพื่อเลือก Service และใส่ Stream Key ที่ได้จาก Facebook

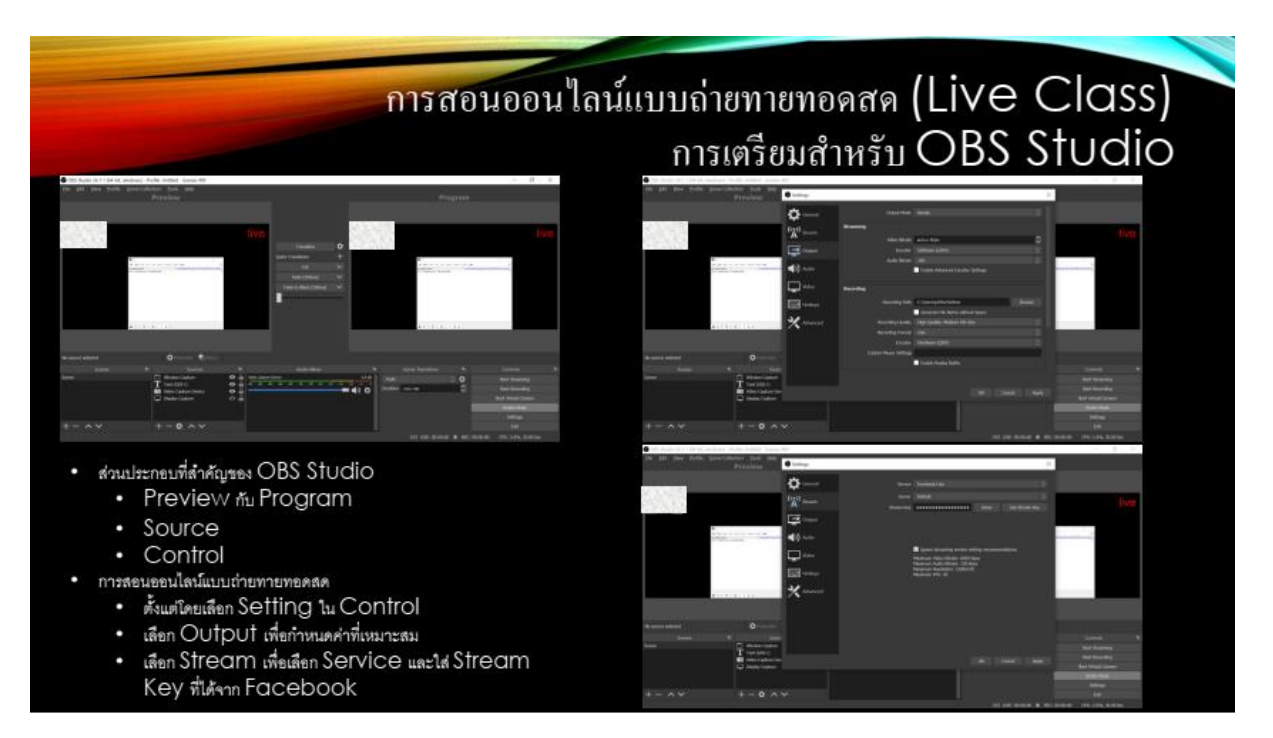

รูป 7: การเตรียมสำหรับ OBS Studio

การเตรียมสำหรับ Facebook สามารถใช้งานได้จาก https://www.facebook.com/live/create โดย เลือก Post ที่ต้องการก่อน จากนั้นคัดลอก Stream Key ไปใส่ที่ OBS Studio

### Tip 5

ต้องเลือก Start Stream ใน OBS Studio ก่อนจึงสามารถทำให้ Go Live เป็นสีฟ้าและเริ่มต้น Live ได้ วิดีโอ Live จะบันทึกได้แล้วสามารถดู

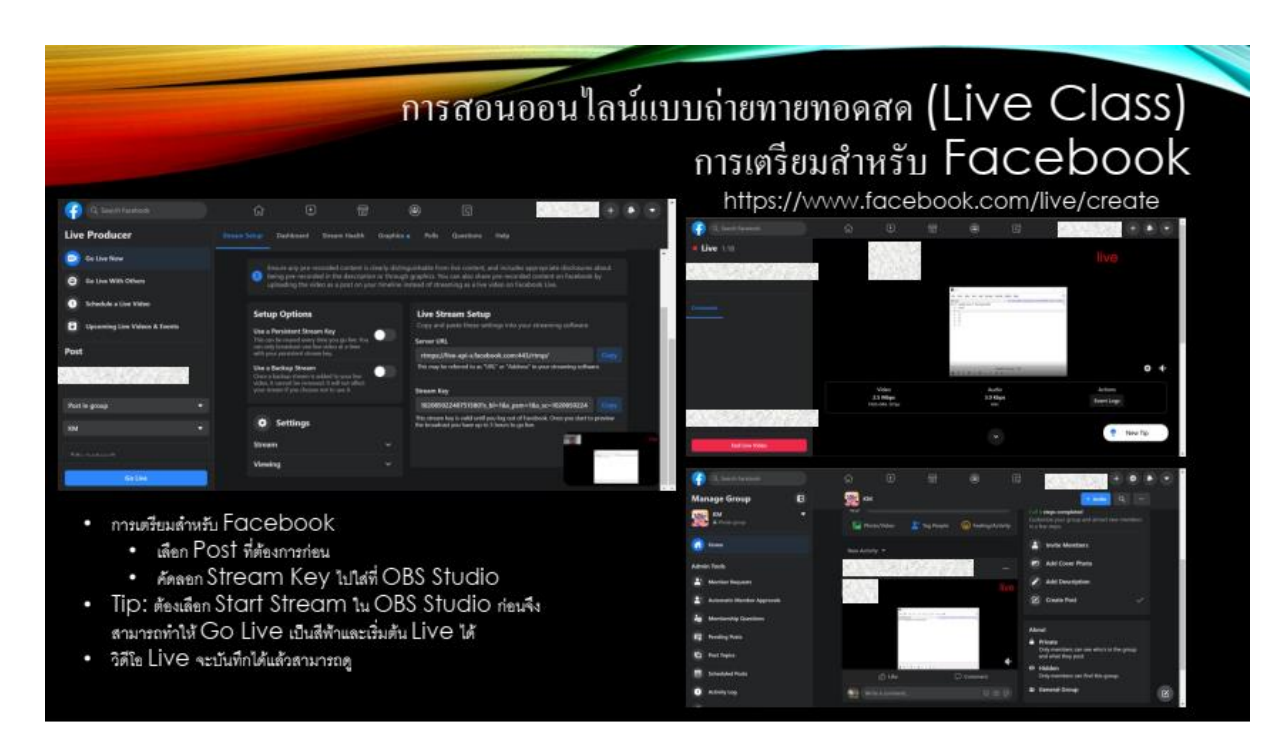

รูป 8: การเตรียมสำหรับ Facebook

## การเตรียมสำหรับ Google Meet เลือกที่มาของวิดีโอใน Setting โดยเลือก OBS Studio

#### Tip 6

ต้องเลือก Start Virtue Camera ใน OBS Studio ก่อนจึงจะแสดงใน Google Meet

#### Tip 7

หน้าจอของผู้สอนจะกลับด้านแต่หน้าจอของผุ้เรียนจะไม่กลับด้าน

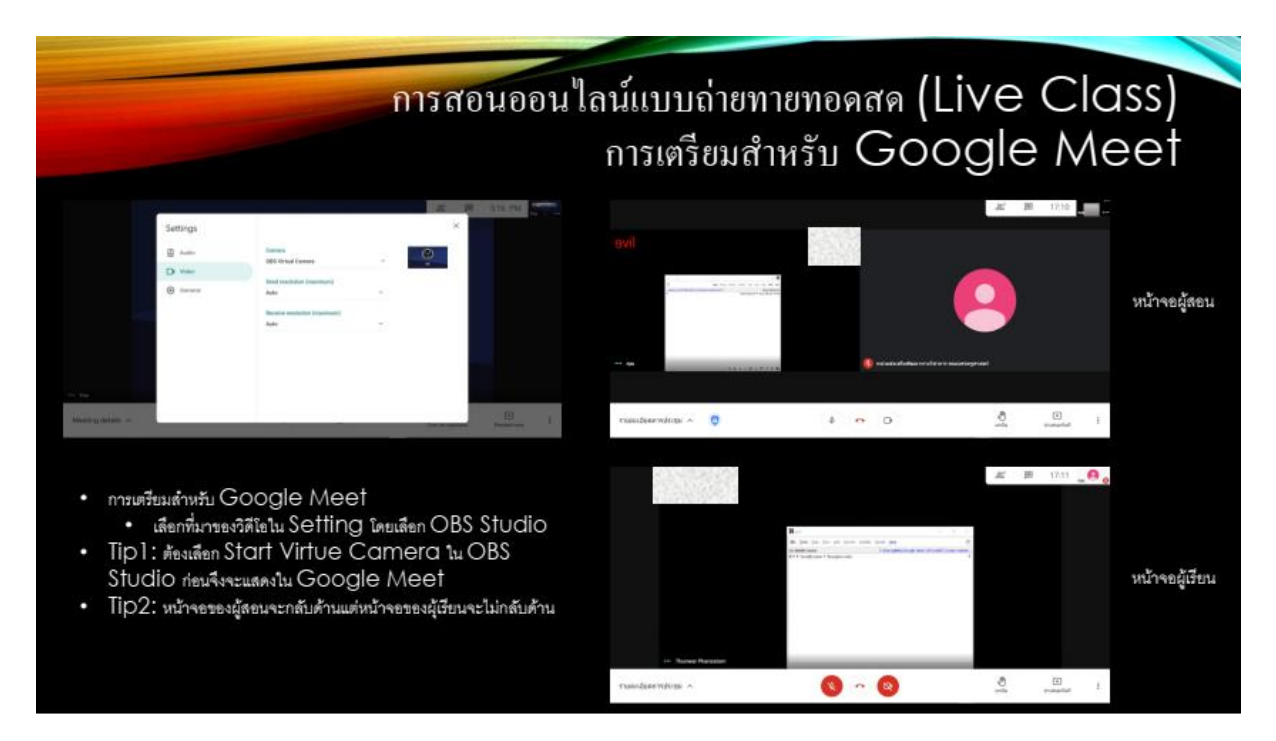

รูป 9: การเตรียมสำหรับ Google Meet